# トランザクション認証サービス利用マニュアル

# (ソフトウェアトークン編)

トランザクション認証サービスをご利用になる場合は、以下の手順により、利用開始登録を行います。

#### 1. ソフトウェアトークンのインストール

ソフトウェアトークン「しんきん(個人)ワンタイムパスワード」はスマートフォンにアプリをインストー ルすることによりトークンとして使用します。

お使いのスマートフォンで以下の QR コードを読み取るか、iOS 端末の場合は AppStore、Android 端末の 場合は GooglePlay にて「しんきん(個人) ワンタイムパスワード」と検索してインストールしてください。 なお、携帯電話(モバイル)でインターネットバンキングを利用されるお客様は、ソフトウェアトーク ンを使用するワンタイムパスワードサービスはご利用いただけません。恐れ入りますが、ハードウェア

トークンをご利用ください。

SHINKIN 信用金I しんきん(個人)ワンタイムパスワード 信用金庫

| iPhone 等 iOS 端末をご利用のお客様 | Android 端末をご利用のお客様     |
|-------------------------|------------------------|
| AppStore より入手してください。    | GooglePlay より入手してください。 |
| (動作環境:i0S8 以上)          | (動作環境:Android 4.X以上)   |
| App Store からダウンロード      | Google play            |
| QRJ-F                   | QRJ-K                  |
|                         |                        |
|                         |                        |

# 2. トランザクション認証サービスの利用開始方法

トランザクション認証サービスの利用を開始するには、ログイン画面にある、ワンタイムパスワードの「利 用開始」から進み、画面の説明にもとづき利用開始の登録作業を行ってください。

また、現在のソフトウェアトークンから交換する場合は、ログイン画面にあるワンタイムパスワードの「交換」から進み、画面の説明にもとづき交換作業を行ってください。

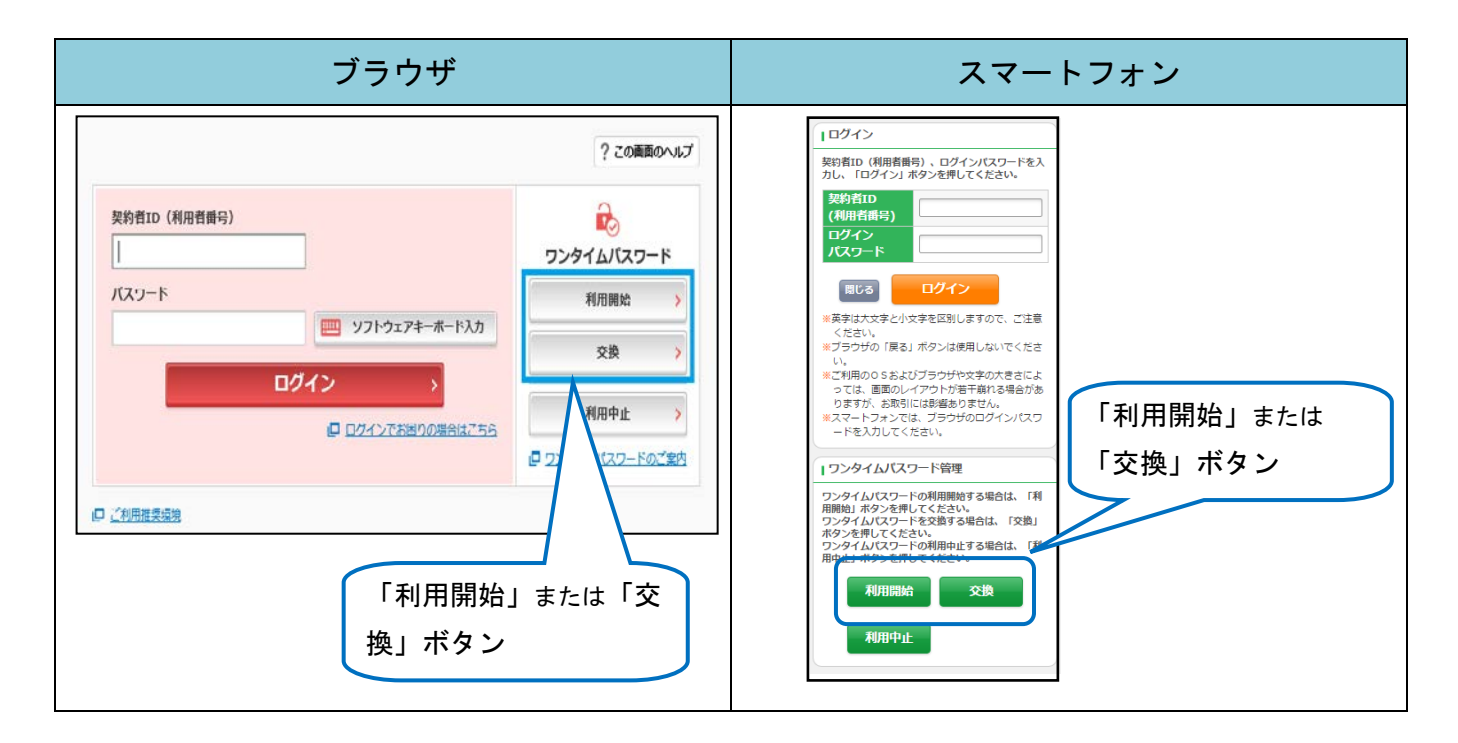

アプリを起動すると「ワンタイムパスワード」「シリアル番号」が、下図のとおり表示されます。 また、初回起動時に「ご利用規程」「アプリの使い方」の画面が表示されますので、ご一読いただき、イン ターネットバンキング上の画面説明にもとづきワンタイムパスワードの「利用開始」の操作を行ってください。 なお、画面右上のメニューよりヘルプ画面がありますので、操作に困った場合等にご参照ください。

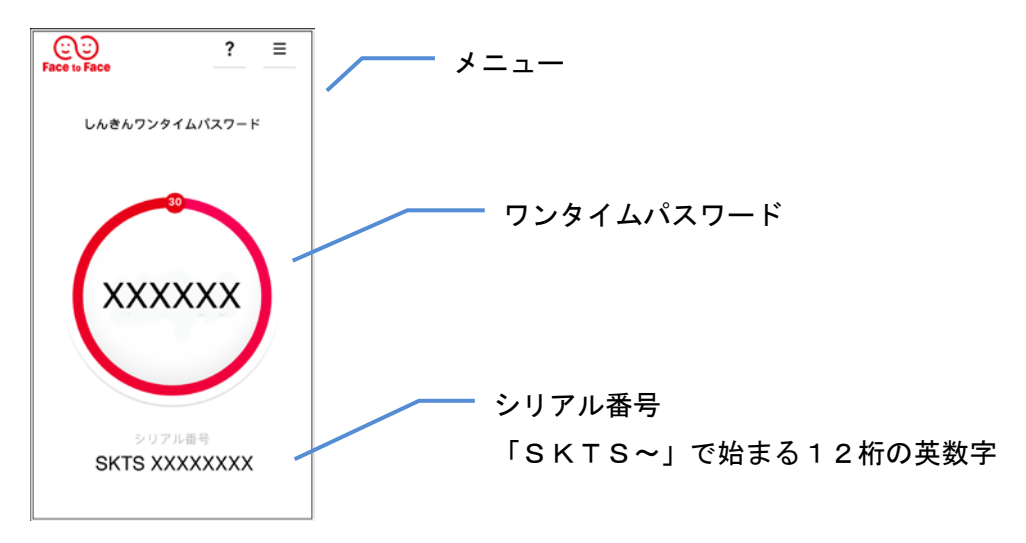

### 3. 取引の方法

## (1) 振込

振込を実行する場合は、トークンに振込先の口座番号を入力することにより表示される振込先 専用ワンタイムパスワード(※)を入力し振込を実行します。

※ 振込先専用ワンタイムパスワードの利用方法 振込先専用ワンタイムパスワードをご利用いただくためには、「モード切替」を実施する必 要があります。 ? ≡ 00 (1)C しんきんワンタイムパスワード モード切替 2 ■ (メニューボタン)をタップする 1.1 (1)~167 パージョン情報 XXXXXX ② モード切替ボタンをタップする SKTS XXXXXXXX 00 00 ? ≡ CO: ? ≡ ? ≡ しんきんワンタイムパスワード しんきんワンタイムパスワード しんき 4 取引情報( 込先の口座番号 または払込) 収納機関番号) を入力して下さい。 (5)1234567 XXXXXX 123456 1234567 3 2 3 4 5 6 7 8 9 ワンタイムバスワード ウンタイムバスワード 数引情報入力 取引情報入力 0 ۲

③「取引情報入力」タブをタップする

④振込先の口座番号を入力して「確定」ボタンをタップする

⑤表示された振込先専用ワンタイムパスワードをワンタイムパスワード入力画面の パスワード入力欄に入力のうえ承認します。 (2)税金・各種料金の払込

払込取引を実行する場合は、トークンに払込先の収納機関番号を入力することにより表示される払込先専用ワンタイムパスワード(※)で承認します。

※ 払込先専用ワンタイムパスワードの利用方法

払込先専用ワンタイムパスワードをご利用いただくためには、「モード切替」を実施する必要があります。

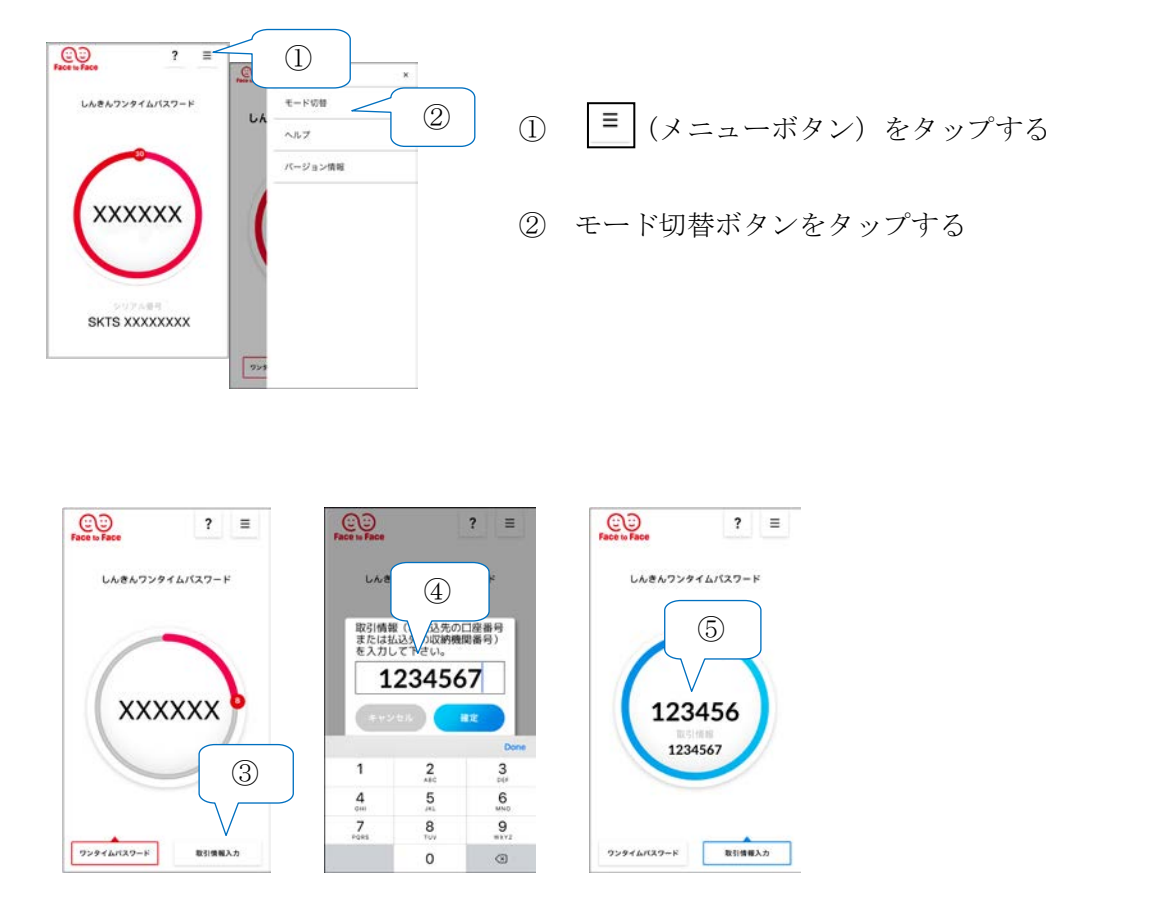

③「取引情報入力」タブをタップする

④払込先の収納機関番号を入力して「確定」ボタンをタップする

⑤表示された払込先専用ワンタイムパスワードを資金移動確認画面のパスワード 入力欄に入力する。 (3) 振込予約取消

①トークンに通常のワンタイムパスワード(※)を表示させます。

②ワンタイムパスワード入力欄に通常のワンタイムパスワードを入力して承認します。

# ※通常のワンタイムパスワードの利用方法

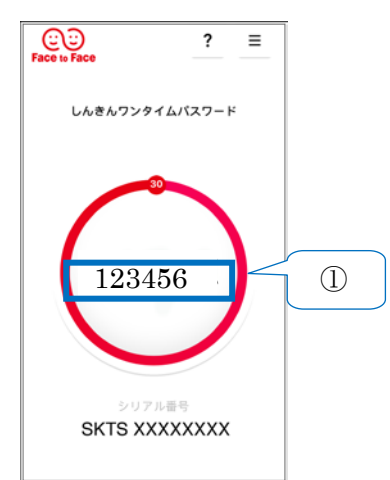

 ①ソフトウェアトークンのアプリを起動 すると通常のワンタイムパスワードが 表示されます。

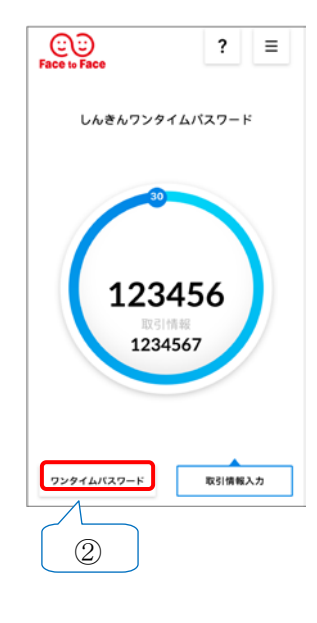

②モード切替を実施し、資金移動先(払込先) 専用ワンタイムパスワードが表示されて いる場合は、「ワンタイムパスワード」タブ をタップすると通常のワンタイムパスワー ドが表示されます。